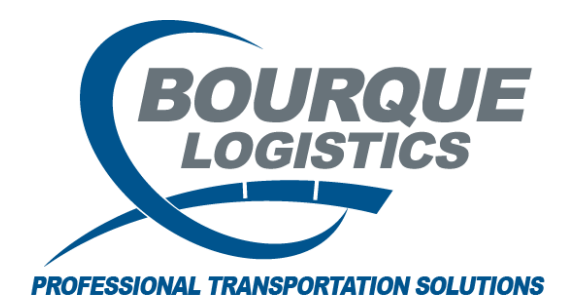

Uploading Data Using Car Profile Update Template RAILTRAC<sup>®</sup> Revision Number 1 3/8/2017

Before performing this step operation, ensure a Car Profile Update template has been created in RAILTRAC. All columns in the Excel spreadsheet must match up with the template.

Once logged into RAILTRAC, click on the Car Management tab. Next, select Import With Update Template.

| = -            | Main    | Config                       | Reference            | Car Management                              | Reports          | RAILDa     | sh            |             |          |                |                        |         |
|----------------|---------|------------------------------|----------------------|---------------------------------------------|------------------|------------|---------------|-------------|----------|----------------|------------------------|---------|
| Căr<br>Profile | 🔊 Redef | inable Field<br>inable Field | ds 🛃 1<br>d Values 🚺 | mport With Add Temp<br>mport With Update Te | olate<br>emplate | Fleet      | LP<br>Parties | Categories  | 6        | S<br>Allowance | E Create Outage Detail | Ħ       |
|                |         |                              | Car Profile          |                                             |                  | Car Assign | Lease         | Operational | Hot List | Mileage        | Outage Tables          | FASTRAC |
|                |         |                              |                      |                                             |                  |            |               |             |          |                |                        |         |

The Template Get Data box will appear. In this screen, use the drop down arrow under the Template Name to select the template to be used to upload data.

| Template Get Data |       |         |                |                      |
|-------------------|-------|---------|----------------|----------------------|
| Template Name     |       |         | System<br>Wide | Update Car<br>Assign |
|                   |       | <b></b> |                |                      |
| Column            | Where | Value   |                |                      |
|                   |       |         |                |                      |
|                   |       |         |                |                      |
|                   |       |         |                |                      |
|                   |       |         |                |                      |
|                   |       |         |                |                      |
|                   |       |         |                |                      |
|                   |       |         |                |                      |
|                   | Add   | Delete  | Save           |                      |
| OK                | All   | New     | Cancel         |                      |

Once the template has been selected, click New.

| Template Name                 | 5              | vstenn Opdati<br>⊮ide Assi | e ca<br>gn |
|-------------------------------|----------------|----------------------------|------------|
| CAR MECH UPDATE               | -              | V                          |            |
| Template Name                 | System<br>Wide | Update<br>Car Assign       | -          |
| CAR MECH UPDATE               | <b>V</b>       |                            |            |
| LESSEE TESTING                | V              | <b>V</b>                   |            |
| MY TEST                       | <b>V</b>       |                            |            |
| SUBLEASE CHAT JE              | <b>V</b>       | <b>V</b>                   |            |
| TEST                          | <b>V</b>       |                            |            |
| UPD CARS ODED TO CAR MECH GNC | <b>V</b>       |                            |            |
| Add De                        | lete S         | ave                        |            |

The template will appear. All columns in the Excel spreadsheet must match up with the template selected.

| Import With Update Template   | e x                        |                         |                                             |                      |                                 |
|-------------------------------|----------------------------|-------------------------|---------------------------------------------|----------------------|---------------------------------|
| \mid 🏟 🎧 🚎 🎦 🛈 🔎 🖉 🤣          | 📲 🗙 🔡 🗟 😅 🌘                | D 0-0-<br>0-0-<br>0-0-  |                                             |                      |                                 |
| Sort By Column Asc            | Find Column                | Where Value             | And/Or<br>And •<br>And •<br>And •<br>Select | Import File<br>Paste | Create Lease<br>Update Template |
| Car Init Car No. Allowable We | eight Capacity Bot Valve T | ype Row Status<br>• NEW |                                             |                      |                                 |

Go to the Excel spreadsheet and highlight data (without column headers) that needing to be imported. Right click and copy data. Then, go back to template.

|                                                                                                    | 🔟 📴 🕶 🔍 🐨 🖙 🗰 🖪 🖾 🖾                                                    |                                                                                                    |                                                                                                    |                                                                           |                                    |                                                                                                    |                                        |        |                                         |                                                    |          |                                                |                                        |                    |
|----------------------------------------------------------------------------------------------------|------------------------------------------------------------------------|----------------------------------------------------------------------------------------------------|----------------------------------------------------------------------------------------------------|---------------------------------------------------------------------------|------------------------------------|----------------------------------------------------------------------------------------------------|----------------------------------------|--------|-----------------------------------------|----------------------------------------------------|----------|------------------------------------------------|----------------------------------------|--------------------|
| File                                                                                                    | ен                                                                     | ome Ins                                                                                                    | ert Page Layout                                                                                            | Formulas                                                                  | Data                               | Review                                                                                                    | View                                   | Acroba | at                                      |                                                    |          |                                                | ۵ 🕜                                    |                    |
| Paste                                                                                                    | e 🛷<br>oard 🗔                                                          | Calibri<br><b>18 / U</b>                                                                                     | • 11 • A<br>I •   □ •   3 •<br>Font                                                                        |                                                                           | ∎ <b>%&gt;</b> •<br>∎ <b>f</b> ≢ f |                                                                                                    | General<br>\$ → %<br>.00 →.0<br>Number | •<br>• | हितु Cond<br>हित्र Form<br>हित्र Cell S | itional Form<br>at as Table *<br>tyles *<br>Styles | atting * | Hara Insert ▼<br>Delete ▼<br>Format ▼<br>Cells | Σ ▼ A<br>Sort =<br>2 ▼ Filter<br>Editi | Find &<br>Select • |
|                                                                                                    | A2                                                                     |                                                                                                    | $\bullet$ ( $f_x$                                                                                          | ECUX                                                                      |                                    |                                                                                                    |                                        |        |                                         |                                                    |          | 1                                              | 1                                      | ×                  |
|                                                                                                    | A                                                                      | В                                                                                                    | С                                                                                                    | D                                                                         | E                                  | F                                                                                                    | G                                      |        | Н                                       | I                                                  | J        | K                                              | L                                      | M                  |
| 1 c<br>2 E<br>3 E<br>4 E<br>5 E<br>6 E<br>7 E<br>8 E<br>9 E<br>10 E<br>11<br>12<br>13<br>14<br>15<br>16<br>17<br>18 | ar_init<br>CUX<br>CUX<br>CUX<br>CUX<br>CUX<br>CUX<br>CUX<br>CUX<br>CUX | car_no 8<br>844291<br>844292<br>844451<br>844573<br>844598<br>844598<br>844610<br>844627<br>844627<br>844917 | allowable_weight<br>263000<br>263000<br>263000<br>263000<br>263000<br>263000<br>263000<br>263000<br>263000 | capacity B<br>5800<br>5800<br>5800<br>5800<br>5800<br>5800<br>5800<br>580 | ot Val<br>Cali<br>B<br>7at         | Ve Type<br>T = 11<br>T = 2<br>Cut<br>Cut<br>Cut<br>Cut<br>Copy<br>Paste Opt<br>Paste Opt<br>Paste | v A A V                                | \$     | % • [<br>8 ≠ 0 ]                        |                                                    |          |                                                |                                        |                    |
| 20<br>21<br>H 4<br>Read                                                                                             | ▶ ⊨ si                                                                 | heet1 Sh                                                                                                    | eet2 / Sheet3 / '                                                                                          |                                                                           | S.                                 | Pic <u>k</u> From<br>Define N <u>a</u><br>Hyperl <u>i</u> nk<br>rerage: 2802                                                                                                    | Drop-down<br>me<br>91.25               | List   | 45 Sum                                  | : 10090485                                         |          | II 100% -                                      | ]                                      | •<br>•             |

©2017 Bourque Data Systems, Inc. All Rights Reserved

Data should be saved in clipboard. Simply click on the Paste button.

| Import With Update Template   | e <b>x</b>                                                                                                    |                                                            |                                                |
|-------------------------------|----------------------------------------------------------------------------------------------------|------------------------------------------------------------|------------------------------------------------|
| ] 🦛 🎧 🚎 10 🛈 요 🎝 🧇            | 📲 🗙 📗 🖳 🤩 🖂 👂                                                                                                    | - 0-<br>- 0-<br>- 0-                                       |                                                |
| Sort By Column Asc            | Find Column     Whe       •     =       •     =       •     =       •     =       •     =       •     =       •     •       •     •       •     •       •     •       •     •       •     •       •     •       •     •       •     •       •     •       •     •       •     •       •     •       •     •       •     •       •     •       •     •       •     •       •     •       •     •       •     •       •     •       •     •       •     •       •     •       •     •       •     •       •     •       •     •       •     •       •     •       •     •       •     •       •     •       •     •       •     •       •     •       •     •    • | re Value And/Or<br>And And And And And And And And And And | Import File Create Lease Paste Update Template |
| Car Init Car No. Allowable We | eight Capacity Bot Valve Type                                                                                                    | Row Status                                                 |                                                |
|                               |                                                                                                    | NEW                                                        |                                                |

Data from Excel is now in the template. Verify that all data is correct.

| Import     | t With Up     | date Template | x            |                      |                           |                                                               |       |                |                                       |  |                     |   |                       |                  |
|------------|---------------|---------------|--------------|----------------------|---------------------------|---------------------------------------------------------------|-------|----------------|---------------------------------------|--|---------------------|---|-----------------------|------------------|
| <b>40 </b> | <b>r 10</b> ( | 🛛 ዶ 🎼 🤣       | <u></u> ≩- X | 🖫 🖳 🗲                | i 🖓 🖓                     |                                                               |       |                |                                       |  |                     |   |                       |                  |
| Sort By (  | Column        | Asc           | Find Colu    | J <b>mn</b><br>) Add | Where<br>=<br>=<br>Delete | <ul> <li>¥alu</li> <li>✓</li> <li>✓</li> <li>Apply</li> </ul> | Reset | ▼<br>▼<br>Save | And/Or<br>And<br>And<br>And<br>Select |  | Import Fil<br>Paste | e | Create L<br>Update Te | .ease<br>emplate |
| Car Init   | Car No.       | Allowable We  | ight Capa    | acity Bot            | Valve Type F              | low Stal                                                      | tus   |                |                                       |  | <br>                |   |                       |                  |
| ECUX       | 844241        | 263000.       | 0000         | 5800 7800            | 👻 (                       | IPDATE                                                        |       |                |                                       |  |                     |   |                       |                  |
| ECUX       | 844292        | 263000.       | 0000         | 5800 7800            | <b>.</b>                  | IPDATE                                                        |       |                |                                       |  |                     |   |                       |                  |
| ECUX       | 844451        | 263000.       | 0000         | 5800 7800            | 🖵 l                       | IPDATE                                                        |       |                |                                       |  |                     |   |                       |                  |
| ECUX       | 844573        | 263000.       | .0000        | 5800 7800            | <b>v</b> l                | IPDATE                                                        |       |                |                                       |  |                     |   |                       |                  |
| ECUX       | 844598        | 263000.       | .0000        | 5800 7800            |                           | IPDATE                                                        |       |                |                                       |  |                     |   |                       |                  |
| ECUX       | 844610        | 263000.       | .0000        | 5800 7800            |                           | IPDATE                                                        |       |                |                                       |  |                     |   |                       |                  |
| ECUX       | 844627        | 263000.       | .0000        | 5800 7800            |                           | IPDATE                                                        |       |                |                                       |  |                     |   |                       |                  |
| ECUX       | 844776        | 263000.       | .0000        | 5800 7800            | - L                       | IPDATE                                                        |       |                |                                       |  |                     |   |                       |                  |
| ECUX       | 844917        | 263000.       | 0000         | 5800 7800            |                           | IPDATE                                                        |       |                |                                       |  |                     |   |                       |                  |
|            |               |               |              |                      |                           |                                                               |       |                |                                       |  |                     |   |                       |                  |

Once the user has ensured all data is accurate, click the Save icon in the tool bar to complete the upload process. Data will be loaded into RAILTRAC and Row Status will change from Update to Saved.

| Import             | With Up       | date Template | x           |          |            |          |                 |      |                |          |  |             |                 |
|--------------------|---------------|---------------|-------------|----------|------------|----------|-----------------|------|----------------|----------|--|-------------|-----------------|
| 에 🔐 I              | 🛤 <b>10</b> ( | D L 📑 🤣       | ≩- X 🔚      | 8. 4     | E 🖗 🖥      | 0-<br>0- |                 |      |                |          |  |             |                 |
| Sort By Column Asc |               | Find Colum    | Whe         | re ¥alu  | 2          | -        | And/Or<br>And - |      | Processing Row | v 9 of 9 |  |             |                 |
|                    |               |               |             |          |            | -        |                 | -    | And            | •        |  | Import File | Create Lease    |
|                    |               | <b>—</b>      |             |          | -          | -        |                 | -    | And            | •        |  | Paste       | Update Template |
| Add                | Delete        | Sort          | View GD     | Add      | Delete     | Apply    | Reset           | Save | Sele           | ct       |  |             |                 |
| Car Init           | Car No.       | Allowable Wei | ight Capaci | ty Bot \ | /alve Type | Row Stat | us              |      |                |          |  |             |                 |
| ECUX               | 844241        | 263000.       | 0000 58     | 00 7800  | -          | SAVED    |                 |      |                |          |  |             |                 |
| ECUX               | 844292        | 263000.       | .0000 58    | 00 7800  | -          | SAVED    |                 |      |                |          |  |             |                 |
| ECUX               | 844451        | 263000.       | .0000 58    | 00 7800  | -          | SAVED    |                 |      |                |          |  |             |                 |
| ECUX               | 844573        | 263000.       | .0000 58    | 00 7800  | -          | SAVED    |                 |      |                |          |  |             |                 |
| ECUX               | 844598        | 263000.       | 0000 58     | 00 7800  | -          | SAVED    |                 |      |                |          |  |             |                 |
| ECUX               | 844610        | 263000.       | 0000 58     | 00 7800  | -          | SAVED    |                 |      |                |          |  |             |                 |
| ECUX               | 844627        | 263000.       | 0000 58     | 00 7800  | -          | SAVED    |                 |      |                |          |  |             |                 |
| ECUX               | 844776        | 263000.       | .0000 58    | 00 7800  | -          | SAVED    |                 |      |                |          |  |             |                 |
| ECUX               | 844917        | 263000.       | .0000 58    | 00 7800  | -          | SAVED    |                 |      |                |          |  |             |                 |
|                    |               |               |             |          |            |          |                 |      |                |          |  |             |                 |

The Update Complete box will appear, click OK.

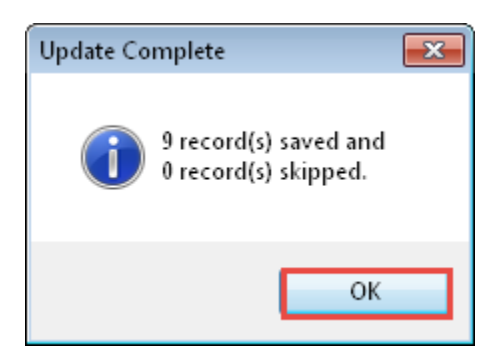